# SMART-I

Ó

# SmartHome Security System

Installation and Operating Instructions

(( O)

Version 2.0

۲

Please read these instructions carefully before using these products and keep the manual for future reference.

(......)

Ō

000

۲

## 8. Pair the Water Detector

(1) Using 'Smart-i Protect', tap 🕂 in the 'Status' section.

(2) Choose 'Water Detector'' and 😥 to initiate the pairing process.

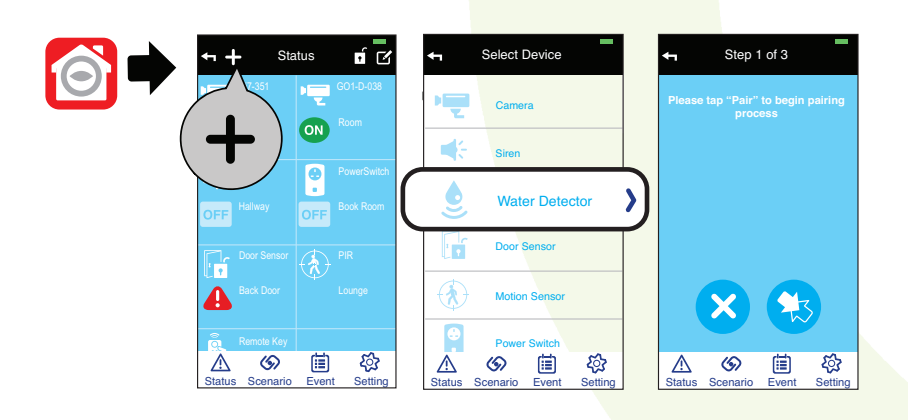

(3) Auto Pairing Method

Remove the insulating plastic tab to start the pairing signal.

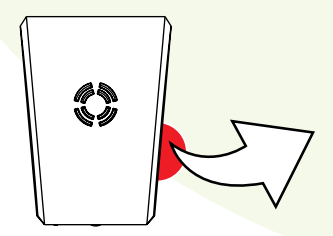

#### Verifying the Setup

After complete the pairing, dip the probe into a cup of water and alert indicator should appear next to the water detector section on the status page of the app.

30

۲

۲

### Installing the Water Detector

(1) For the main unit, fix the mounting screws to the wall via the screw set supplied.

(2) With batteries inserted, secure the sensor onto the wall screws.

(3) Place the detector cable in the desired location in an upward position.

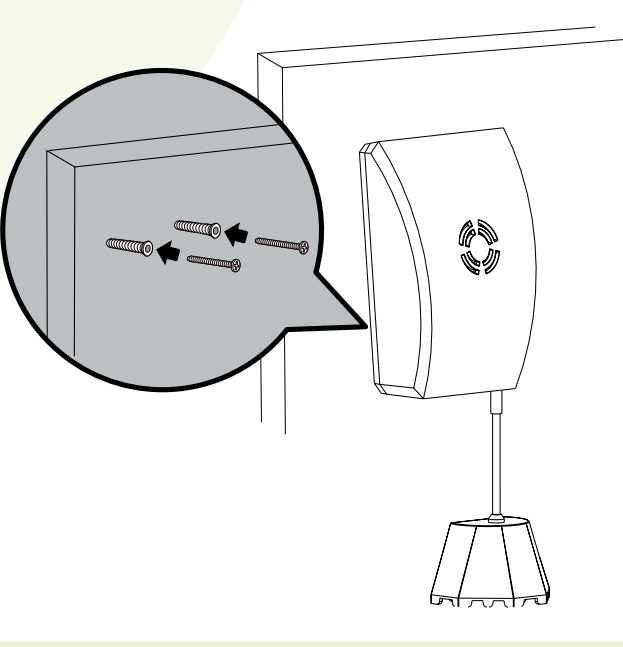

39